# How to Guide

Accelerator® Kiosks

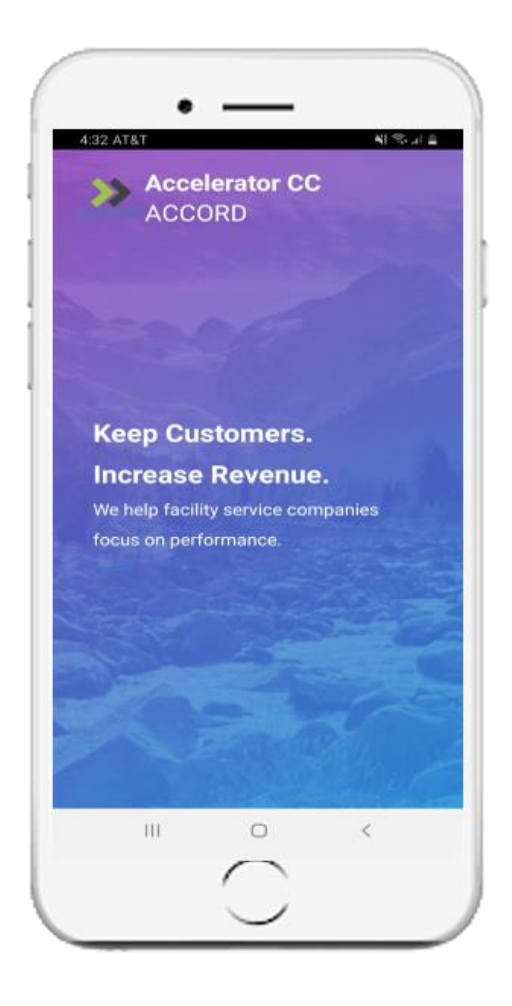

## To Download Accelerator Kiosk® search: Accelerator Kiosk

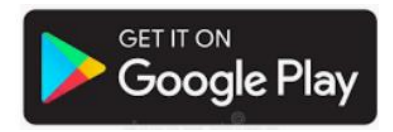

accelerator cc>>>

# Important to know

- **1.** Accelerator<sup>®</sup> Kiosk requires an Android device
- 2. Setup your Android Tablet using Android Settings
- 3. Employees will need their credentials to punch in and out
- 4. Employee credentials are setup in Resource Management/Employees
- 5. Accelerator Kiosk Requires a Wi-Fi of cellular connection

6. You can secure your device to a wall using wall mount hardware we recommend: <u>https://www.maclocks.com/shop-by-device/samsung/galaxy-tablet/galaxy-tablet</u>

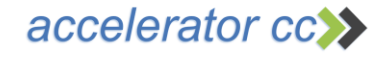

Start with a Few Android Settings

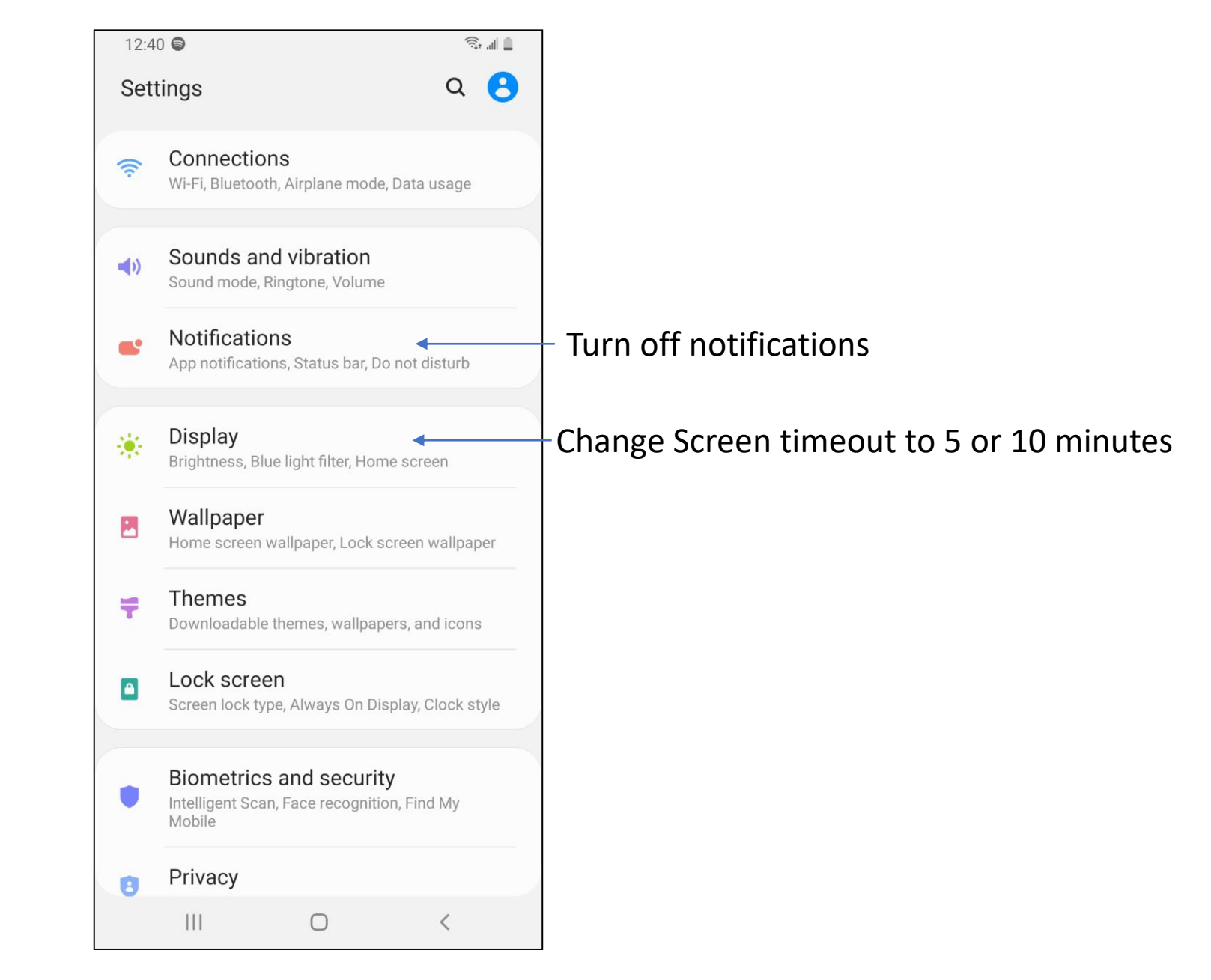

Contact: <a>support@acceleratorcc.com</a> for your credentials

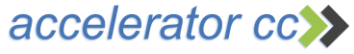

## Settings

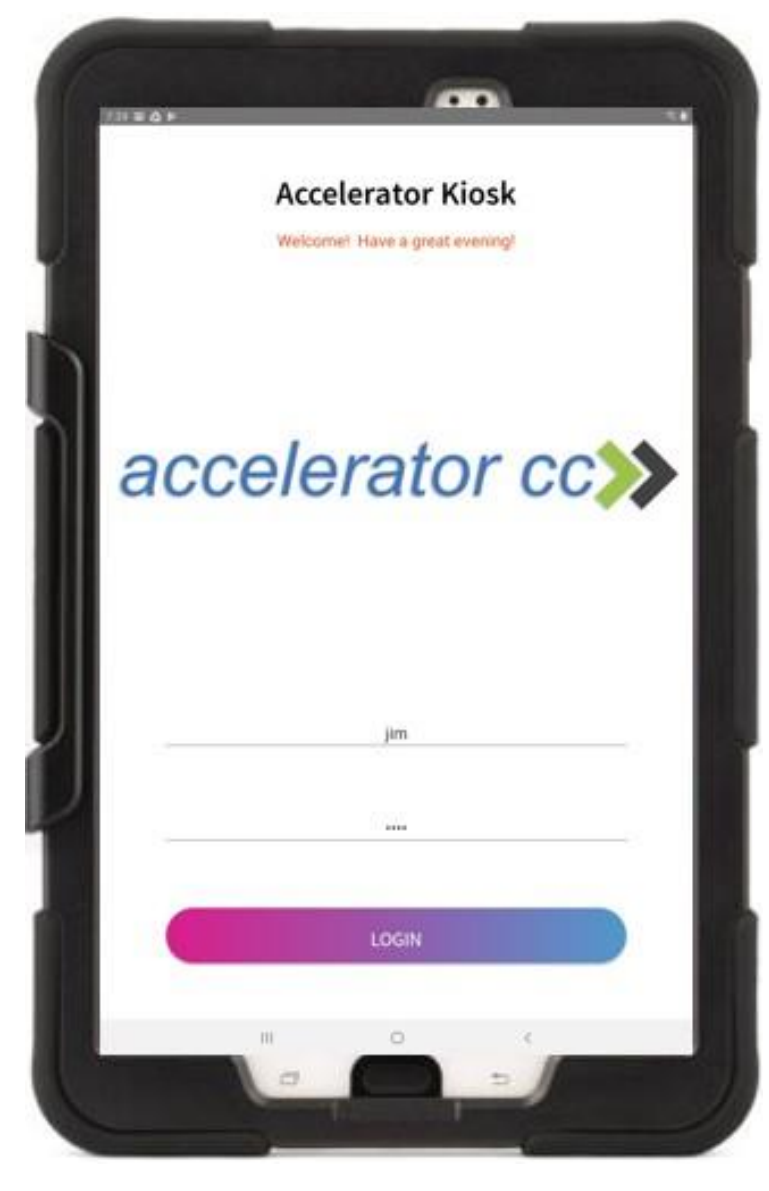

Enter your administration credentials to Access Settings

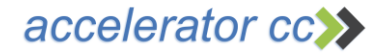

Settings: Enter Your Account ID and Location

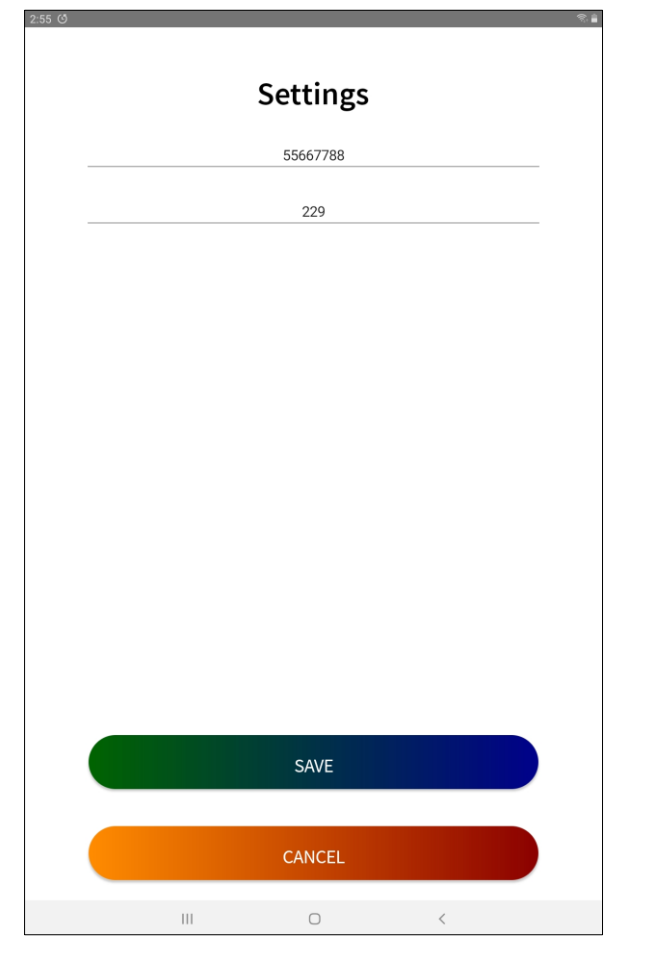

#### Enter

- 1. Your Account ID
- 2. The Service Location ID where the Kiosk will be used

|                                         | 1. Accelerator Account Administration/Service Locations |                     |                |                     |                    |                     |                              |
|-----------------------------------------|---------------------------------------------------------|---------------------|----------------|---------------------|--------------------|---------------------|------------------------------|
|                                         | /                                                       |                     |                |                     |                    |                     |                              |
| Home > Account A                        | dmninstration > Service Locations                       |                     |                |                     |                    |                     |                              |
| Service Location<br>This is a list of a | ns<br>Il service locations.                             |                     |                |                     |                    |                     |                              |
| Quick Find                              | ۲                                                       | New Report -        | Print Selected | QR Codes            |                    |                     |                              |
| Previous Page Location ID               | ge: 1 2 3 4 5 6   Next »                                | Address1            | City           | State /<br>Province | Account Name       | Account<br>Campaign | Branch Name                  |
| 0                                       | TSG Main                                                | 2699 Grasslyn<br>Rd | Havertown      | PA                  | TSG Software       | BOMA                | King of Prussia              |
| <b>224</b>                              | ACC North Building                                      | 301 Broadway        | Bethlehem      | PA                  | ACC Properties     | JLL                 | n/a                          |
| 225                                     | Research Center                                         | 111 Campus<br>Way   | Bethlehem      | PA                  | Accelerator Global | JLL                 | Philadelphia - Cente<br>City |
| 226                                     | South Building                                          | 112 Campus<br>Way   | Bethlehem      | PA                  | Accelerator Global | JLL                 | n/a                          |
| 227                                     | West Building                                           | 113 West St.        | Bethlehem      | PA                  | Accelerator Global | JLL                 | n/a                          |

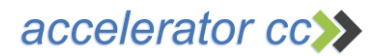

Testing Punch In and Out to Set camera to Selfie Mode Enter your Time and Attendance Credentials to Login to the Kiosk.

Punch In and Out to use the camera and change Selfie Mode. Android will default to Selfie Mode.

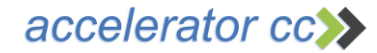

Contact us for any questions or training requests

## support@acceleratorcc.com

## 484.692.6330

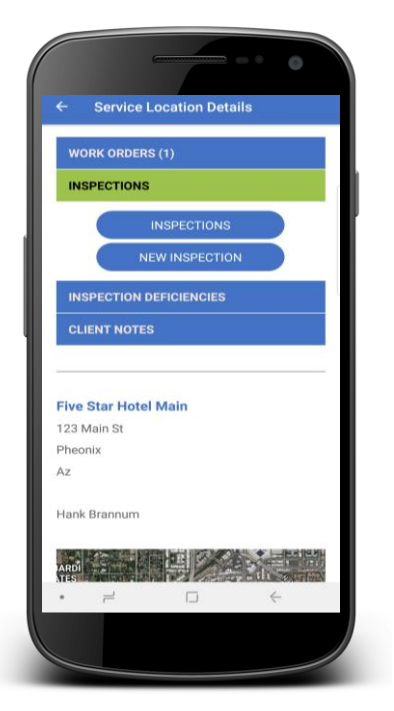

#### To Download Accord<sup>®</sup> search: Accord by Accelerator

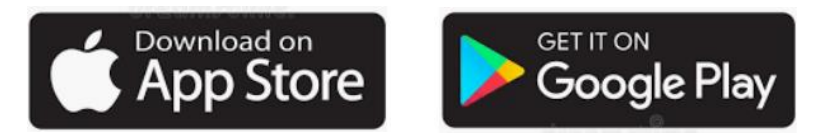

accelerator cc>>>

# Accord<sub>®</sub> Support